# 实验十一:团队内部的 SMB 文件共享服务

# 一、实验目的

- 1、了解 SMB;
- 2、掌握使用 Samba 实现面向全终端的文件共享服务。

#### 二、实验学时

2 学时

# 三、实验类型

综合性

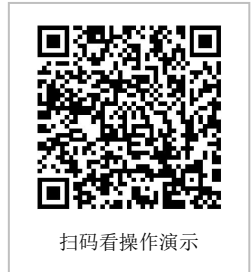

# 四、实验需求

# 1、硬件

每人配备计算机1台。

#### 2、软件

Windows 操作系统,安装 Oracle VM VirtualBox 软件,安装 MobaXterm 软件。

#### 3、网络

本地主机与虚拟机能够访问互联网,不使用 DHCP 服务。

## 4、工具

无。

# 五、实验任务

- 1、完成 Samba 的安装;
- 2、完成全终端的文件共享服务。

#### 六、实验环境

- 1、本实验需要 VM 1台;
- 2、本实验 VM 配置信息如下表所示;

| 虚拟机配置                               | 操作系统配置              |  |
|-------------------------------------|---------------------|--|
| 虚拟机名称: VM-Lab-1-Task-01-172.20.1.24 | 主机名: Lab-11-Task-01 |  |
| 内存: 1GB                             | IP 地址: 172.20.1.24  |  |
| CPU: 1颗, 1核心                        | 子网掩码: 255.255.255.0 |  |
| 虚拟磁盘: 20GB                          | 网关: 172.20.1.1      |  |
| 网卡:1块,桥接                            | DNS: 8.8.8.8        |  |

3、本实验拓扑图。

无。

4、本实验操作演示视频。

本实验为视频集的第8集: https://www.bilibili.com/video/BV1Vh4y1T7EP?p=8

#### 七、实验内容及步骤

#### 1、场景描述

某团队为提高信息化应用水平,提高数据共享和资源服务水平,现需要构建内部网络存储,并能够全面支持移动终端等智能设备,实现灵活的资源共享。

#### 2、需求描述

(1) 建设内部共享服务;

(2) 支持全终端智能设备。

#### 3、解决方案

(1) 通过 Samba 建设网络存储服务;

(2) 仅允许团队内部网络访问;

(3) 支持多操作系统、支持多终端。

#### 4、具体部署

(1) 使用 dnf install 命令在线安装。

(2) 使用 systemctl 启动 vsftpd 服务,设置为开机自启动并查看服务状态。

(3)使用 firewall-cmd 命令添加防火墙规则,允许所有客户端可以访问 ftp 服务,并重新载入防火墙规则使其生效,并将 SELinux 设置为 permissive 模式。

(3) 使用 mkdir 命令创建共享服务目录并修改目录权限。

(4) 使用 useradd 命令创建用户,并使用 smbpasswd 命令设置用户密码。

(5)使用 cp 命令备份 Samba 服务配置文件,并使用 vi 命令修改 Samba 服务配置文件, 修改完成后使用 systemctl reload 命令重新载入配置文件使其生效。

#### # 在线安装 Samba 服务

```
[root@Lab-11-Task-01 ~]# dnf install -y samba samba-client
# 启动 Samba 服务
[root@Lab-11-Task-01 ~]# systemctl start smb nmb
# 设置 Samba 服务为开机自启动
[root@Lab-11-Task-01 ~]# systemctl enable smb nmb
# 查看 Samba 服务状态
[root@Lab-11-Task-01 ~]# systemctl status smb nmb
# 允许所有客户端可以访问 Samba 服务
[root@Lab-11-Task-01 ~]# firewall-cmd --zone=public --add-service=samba --perm
anent
```

# 重新载入防火墙规则使其生效

[root@Lab-11-Task-01 ~]# firewall-cmd --reload

# 将 SELinux 设置为 permissive 模式

```
[root@Lab-11-Task-01 ~]# setenforce 0
# 创建共享服务目录,并设置目录权限为777
[root@Lab-11-Task-01 ~]# mkdir -p /srv/smbfile/smbshare
[root@Lab-11-Task-01 ~]# mkdir -p /srv/smbfile/smbwork
[root@Lab-11-Task-01 ~]# mkdir -p /srv/smbfile/smbpublic
[root@Lab-11-Task-01 ~]# chmod 777 -R /srv/smbfile/smbshare
[root@Lab-11-Task-01 ~]# chmod 777 -R /srv/smbfile/smbwork
[root@Lab-11-Task-01 ~]# chmod 777 -R /srv/smbfile/smbpublic
# 创建用户 smbshareuser、 smbworkuser
# 设置 smbshareuser 用户密码为 smbshareuser@pwd,设置 smbworkuser 用户密码为 smb
workuser@pwd
[root@Lab-11-Task-01 ~]# useradd smbshareuser -s /sbin/nologin
[root@Lab-11-Task-01 ~]# useradd smbworkuser -s /sbin/nologin
[root@Lab-11-Task-01 ~]# smbpasswd -a smbshareuser
[root@Lab-11-Task-01 ~]# smbpasswd -a smbworkuser
# 备份 Samba 服务配置文件 smb.conf
[root@Lab-11-Task-01 ~]# cp /etc/samba/smb.conf /etc/samba/smb.conf.bak1
# 修改 Samba 服务配置文件
[root@Lab-11-Task-01 ~]# vi /etc/samba/smb.conf
# -----smb.conf 文件------
[global]
      workgroup = Lab11
       server string = Welcome to samba server version %v
       netbios name = Lab11
       # 日志文件的存储位置以及日志文件名称
       log file = /var/log/samba/samba-log.%m
       # 日志文件的最大容量
       max log size = 10240
       security = user
       interfaces = enp0s3
       # 用户后台类型
       passdb backend = tdbsam
       # 限制访问范围
       hosts allow = 172.20.1.0/24
       # 限制最大连接数 10
       max connections = 10
[smbpublic]
       comment = workgroup public share disk
       path = /srv/smbfile/smbpublic
       # 该共享的管理者
       admin users = smbworkuser
       public = yes
       browseable = yes
       readonly = yes
      guest ok = yes
[smbshare]
```

```
comment = workgroup open share disk
       path = /srv/smbfile/smbshare
       admin users = smbshareuser
       public = no
      browseable = yes
      # 允许访问该共享的用户
      valid users = smbshareuser,smbworkuser
      readonly = no
      writable = yes
       # 允许写入该共享的用户
      wirte list = smbshareuser,smbworkuser
      # 新建文件的掩码
      create mask = 0777
      # 新建目录的掩码
      directory mask = 0777
      # 强制创建文件权限
      force directory mode = 0777
       # 强制创建目录权限
      force create mode = 0777
[smbwork]
      comment = workgroup work share disk
      path = /srv/smbfile/smbwork
      admin users = smbworkuser
      public = no
      browseable = yes
      valid users = smbshareuser,smbworkuser
      readonly = no
      read list = smbshareuser
      writable = yes
      wirte list = smbworkuser
      create mask = 0777
      directory mask = 0777
      force directory mode = 0777
      force create mode = 0777
# ------smb.conf 文件------
```

# 重新载入配置文件使其生效 [root@Lab-11-Task-01 ~]# systemctl reload smb nmb

# 5、服务测试

在主机 Lab-11-Task-01 上(Samba 服务器端)分别在/srv/smbfile/smbpublic、/srv/smbfile/smbpublic、/srv/smbfile/smbpublic 目录下创建 samba.txt 文件,并编辑内容"Samba Server."。

#### 5.1 在 Linux 上进行测试

以 CentOS Stream 9 为例,访问文件共享服务。

- (1) 在测试主机上创建资源目录。
- (2) 挂载 Samba 服务的共享目录到创建的资源目录。
- (3) 查看资源目录中的文件内容。

# 创建资源目录 [root@Lab-10-Task-01 ~]# mkdir -p /srv/smbshare [root@Lab-10-Task-01 ~]# mkdir -p /srv/smbwork [root@Lab-10-Task-01 ~]# mkdir -p /srv/smbpublic

# 挂载共享目录

[root@Lab-10-Task-01 smbshare]# mount -t cifs -o username=smbshareuser,passw ord='smbshareuser@pwd' //172.20.1.24/smbshare /srv/smbshare [root@Lab-10-Task-01 smbshare]# mount -t cifs -o username=smbworkuser,passwo rd='smbworkuser@pwd' //172.20.1.24/smbwork /srv/smbwork [root@Lab-10-Task-01 smbshare]# [root@Lab-10-Task-01 smbshare]# mount -t cifs -o username=smbshareuser,passw ord='smbshareuser@pwd' //172.20.1.24/smbpublic /srv/smbpublic

# 查看文件 [root@Lab-10-Task-01 ~]# cat /srv/smbpublic/samba.txt Samba Server. [root@Lab-10-Task-01 ~]# cat /srv/smbshare/samba.txt Samba Server. [root@Lab-10-Task-01 ~]# cat /srv/smbwork/samba.txt Samba Server.

#### 5.2 上传文件测试

以Windows 10 为例,访问文件共享服务。

(1)在本地主机"此电脑"的地址栏中输入"\\172.20.1.24",使用 smbshareuser 用户
 登录,如图 11-1 所示,分别将 smbpublic、smbshare、smbwork 映射到 U、V、W 盘,如图
 11-2 所示。

(2)分别进入 smbpublic、smbshare、smbwork 目录, 查看 samba.txt 文件内容, 如图 1 1-3 所示。

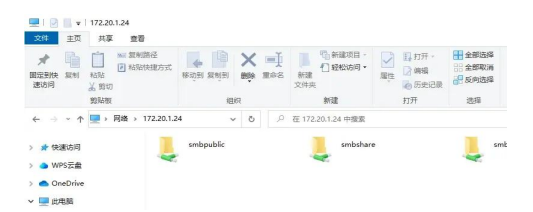

图 11-1 smbshareuser 用户访问 Samba 服务

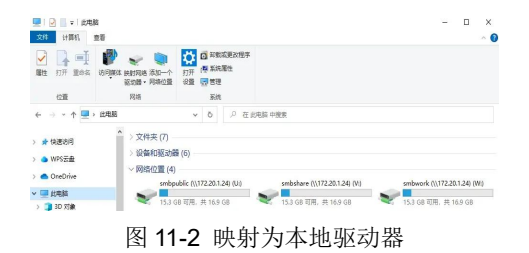

| 文件 主页 共                      | 享 查看                                                      | ,                |
|------------------------------|-----------------------------------------------------------|------------------|
| ★      ▲                     |                                                           | 59译<br>双洲<br>西理學 |
| 前站                           | 7 🗐 samba.txt - 记事本 — — — — — — — — — — — — — — — — — — — |                  |
| ← → ~ ↑ 🖳 «                  | 文件(F) 編編(E) 格式(O) 査研(V) 称助(H)<br><b>* Samba Server.</b> ^ |                  |
| ● WPS云盘                      | ^                                                         |                  |
| 💦 共享文件夹                      |                                                           |                  |
| 新建文件夹                        | 第1行,第1列 100% Unix (LF) UTF-8 。                            |                  |
| 12 应用                        | 📓 samba.txt - 记事本 — 🗆 🗙                                   |                  |
| <ul> <li>OneDrive</li> </ul> | 文件(F) 编辑(E) 格式(O) 查看(V) 帮助(H)                             |                  |
| 💻 此电脑                        | Samba Server.                                             |                  |
| 🇊 3D 对象                      |                                                           |                  |
| 📑 视频                         |                                                           |                  |
| 图片                           | 第2行,第1列 100% Unix (LF) UTF-8                              |                  |
| 🔮 文档                         | 🧊 samba.txt - 记事本 — 🗆 🗙                                   |                  |
| 🕹 下载                         |                                                           |                  |
| ♪ 音乐                         | Samba Server.                                             |                  |
| 重 東面                         |                                                           |                  |
| 🏪 本地磁盘 (C:)                  |                                                           |                  |
| 🕳 新加卷 (D:)                   | v                                                         |                  |
| 新加卷 (E:)                     | 38 2 7 7, 38 1 91 100% Unix (LF) UTF-8                    |                  |

图 11-3 在 smbpublic、smbshare、smbwork 中查看 samba.txt 文件

## 5.3 在智能手机上进行测试

以Readmi K40为例,访问文件共享服务。

(1) 在智能手机上下载并安装 ES 文件浏览器。

(2)通过使用 ES 文件浏览器扫描局域网连接到 Samba 服务器,使用 smbworkuser 用 户登录,如图 11-4 所示。

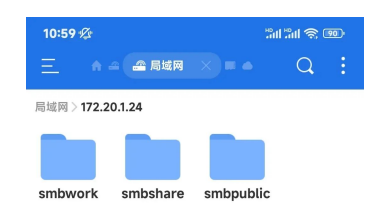

图 11-4 在 Android 上访问 Samba 服务